### Activate the plugin:

Log in to the WordPress admin, go to Plugins -> Installed Plugins. Find the 247 plugin and click to 'Activate'

### Configure your 247 plugin:

1. In the admin menu, click 247 -> Settings.

2. Enter Google Maps API key, other maps providers keys, if need.

3. Enter Booking Limitation by distance, region, country.

4. Select Language, or create new for plugin.

5. In the admin menu, click 247 -> Mailings for notification after booking or order status changed.

6. In the admin menu, click 247 -> Gateways for payment provider keys enter.

7. (Optional) In the admin menu, click 247 -> Admin panel for base configuration (see Documentation for details).

### Add shortcode to a page:

Create (or edit) a page (or post) on your WordPress site where you want your 247 Booking form to appear.

Enter the shortcode: [CallCustomForm] at the point on the page where you want the form to be displayed.

See Documentation for additional parameters of the shortcode (strongly Required).

For more details and screenshots, see [3bit.app](https://3bit.app)

== Frequently Asked Questions ==

= Where can I get installation help? =

Yes, on website http://3bit.app

= Can I translate labels and text? =

Yes. Translations are stored in the '/languages/message.json' file.

You can translate Booking forms and 247 Admin panel, see 'admin/json/messages.json' file. create Your own section with a new language ( copy first default section: '{ "name" : "ENGLISH" ... }'

to the end of file, past before last ']', translate all messages )

== Upgrade Notice ==

Update on website http://3bit.app or automatic

== Screenshots ==

1. Admin panel cabinet: Order as Dashboard with map (admin\_panel\_cabinet)

2. Admin panel track: Track of transport search by day (admin\_panel\_track)

3. Admin panel map: Live track and map (admin\_panel\_map)

4. Trip to airport booking form (trip\_airport\_booking\_form)

== Changelog ==

0.1 Test version. 1 aug 2018

1.0 Initial version. More than 15 bookings forms and more than 5 bookings widgets. 1 jan 2019

1.1 More Payment Gateways and Map Providers : PayPal, Stripe, Braintree, LiqPay, Here, MapBox, MapQuest

- 1.1.1 New features to Settings:
  - Restore plugin Routines after WordPress restored
  - Woo products synchronization
  - Woo orders synchronization